New \* Attendance Notes 'Envelope' \_ codes added.

| 2015-2016  |                             |                  | West          | park Elem      | entary        |            |               | 8/17/201     |
|------------|-----------------------------|------------------|---------------|----------------|---------------|------------|---------------|--------------|
| Table: ATN | <ul> <li>Attenda</li> </ul> | nce Notes        | Field:        |                | ode           |            |               |              |
| Co         | ode Desc                    | ription          |               |                | A             | mount      | Code          | Count        |
| ► X        | Misc                        | ellaneous        |               |                |               | 0.00       |               | 5            |
| CC         | )L Colle                    | ege Visit Appro  | ved           |                |               | 0.00       |               |              |
| ED         | E Early                     | / Dismissal - Ex | cused Reasor  | า              |               | 0.00       |               |              |
| ED         | U Early                     | / Dismissal - Un | excused Rea   | son            |               | 0.00       |               |              |
| HC         | V Heal                      | th Office Visit  |               |                |               | 0.00       |               |              |
| JP         | R Justi                     | fiable Persona   | Reason - Ap   | proved by A    | Iministrator  | 0.00       |               |              |
| MC         | DE ILL/I                    | Medical Appt. w  | ith Dr. Note  |                |               | 0.00       |               |              |
| M          | DU ILL/I                    | Medical Appt. w  | ithout Dr. No | te             |               | 0.00       |               |              |
| SB         | A Scho                      | ol Business in   | Office with P | incipal/VP     |               | 0.00       |               |              |
| *          |                             |                  |               |                |               | 0.00       |               |              |
| Berred     |                             |                  | No Siltor     | Corr           | espondence La | nguages    | Codd          | es actually  |
|            | 1019                        | P PI PM W        | No The Sea    | ich            |               |            |               | AIN.CD       |
|            | LOCATE UPDATE VPInt         |                  |               |                | Print Pre     | view OTHER |               |              |
| Backward   | <u>G</u> et                 | <u>F</u> orward  | <u>A</u> dd   | <u>C</u> hange | Delete        | Print      | e <u>X</u> it | <u>H</u> elp |

<u>Aeries</u> - Student Data\_ **1.Attendance** – Select 'Calendar' Tab then Click on Envelope

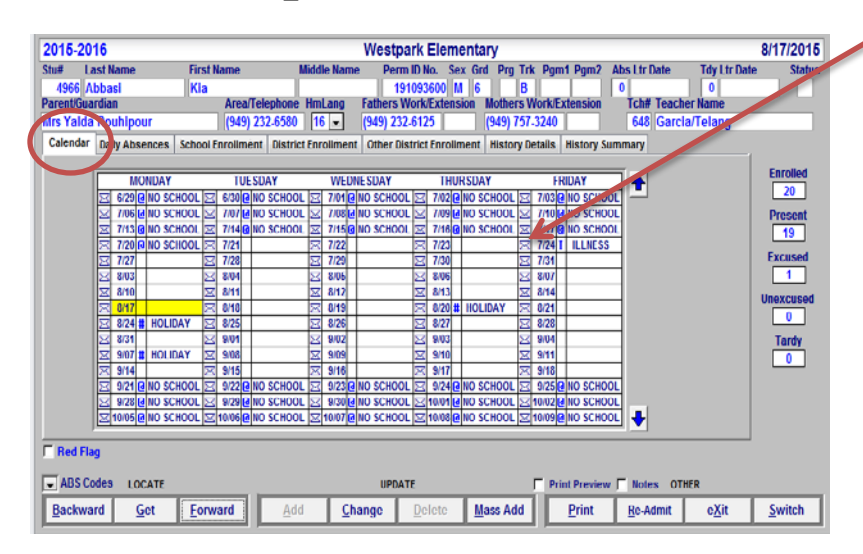

| 7/24/2015 4966 Abbasi Kia                                  | 191093600             |  |  |  |  |  |  |
|------------------------------------------------------------|-----------------------|--|--|--|--|--|--|
|                                                            |                       |  |  |  |  |  |  |
|                                                            |                       |  |  |  |  |  |  |
| Att Date Code Description Record Last Modified by: Date    | Time: CReset          |  |  |  |  |  |  |
| 07/24/2015                                                 |                       |  |  |  |  |  |  |
| Notes X Miscellaneous                                      |                       |  |  |  |  |  |  |
| COL College Visit Approved                                 |                       |  |  |  |  |  |  |
| EDE Early Dismissal - Excused Reason                       |                       |  |  |  |  |  |  |
| EDU Early Dismissal - Unexcused Reason                     |                       |  |  |  |  |  |  |
| HOV Health Office Visit                                    |                       |  |  |  |  |  |  |
| JPR Justifiable Personal Reason - Approv                   |                       |  |  |  |  |  |  |
| MDE ILL/Medical Appt. with Dr. Note                        |                       |  |  |  |  |  |  |
| MDU ILL/Medical Appt. without Dr. Note                     |                       |  |  |  |  |  |  |
| SBA School Business in Office with Princip                 |                       |  |  |  |  |  |  |
|                                                            |                       |  |  |  |  |  |  |
|                                                            |                       |  |  |  |  |  |  |
|                                                            |                       |  |  |  |  |  |  |
|                                                            |                       |  |  |  |  |  |  |
|                                                            |                       |  |  |  |  |  |  |
|                                                            |                       |  |  |  |  |  |  |
|                                                            |                       |  |  |  |  |  |  |
|                                                            |                       |  |  |  |  |  |  |
|                                                            |                       |  |  |  |  |  |  |
| Record: H 4 1 of 1 > H > R K No Filter Search              |                       |  |  |  |  |  |  |
| LOCATE UPDATE C Show All Notes                             | OTHER                 |  |  |  |  |  |  |
| Backward Get Eorward Add Copy Change Delete Print Off-Camp | us Pass e <u>X</u> it |  |  |  |  |  |  |

Click on down arrow \_ Rather than typing in reason for the absence, select an attendance note code. You can still add additional information in the description field too. Having this code you would also be able to do queries/report that will give you a list of students with period absences and for 'daily' attendance\_ students that leave early. If you would like additional codes added, contact me.

## Aeries report that prints 'Attendance Notes' in the 'Student Data' envelope.

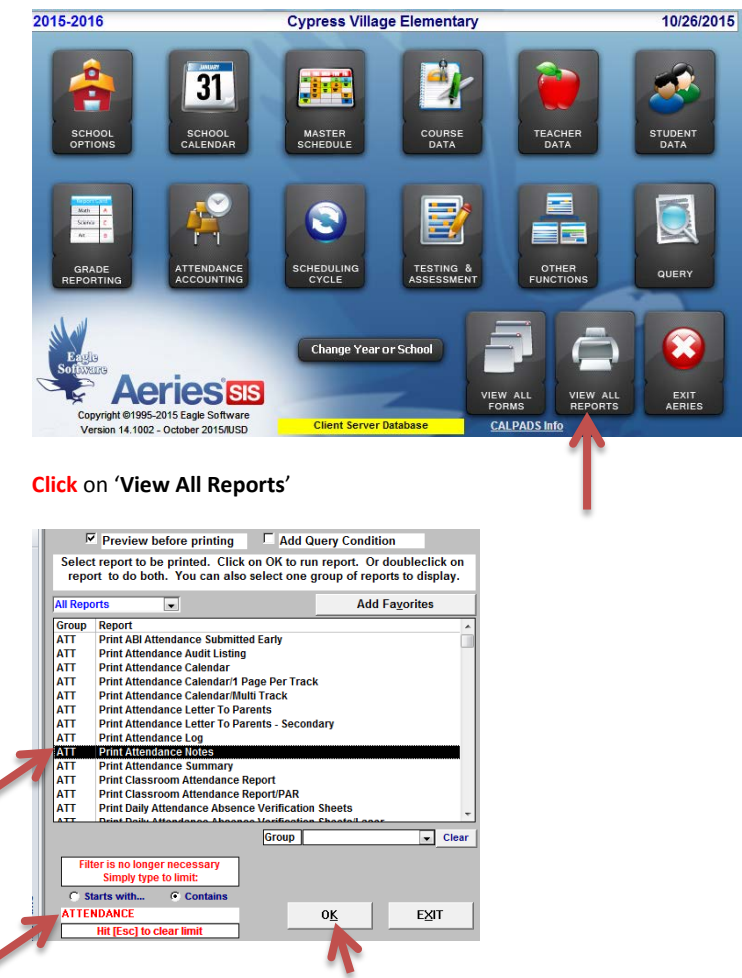

Type: Attendance Select report "Print Attendance Notes", Click OK

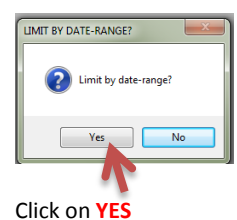

Date Input Form
Enter starting date. Enter ending date.
10/01/2015
QK
Cancel

Enter date range, Click Ok

| Options                                                   |                                                                                                    | EDOD                                                                 | ×                                                  |
|-----------------------------------------------------------|----------------------------------------------------------------------------------------------------|----------------------------------------------------------------------|----------------------------------------------------|
| JEE                                                       | CT CODES TO INCLUDE ON THE P                                                                                                    |                                                                      | None                                               |
| X<br>COL<br>EDE<br>EDU<br>HOV<br>JPR<br>MDE<br>MDU<br>SBA | Blank<br>Miscellaneous<br>College Visit Approved<br>Early Dismissal – Excused Reason<br>Health Office Visit<br>Justifisable Person – Approve<br>Justifisable Person – Approve<br>LLU Medical Appt without for, liote<br>School Business in Office with Princip | Inclu<br>Inclu<br>Inclu<br>Inclu<br>Inclu<br>Inclu<br>Inclu<br>Inclu | de<br>de<br>de<br>de<br>de<br>de<br>de<br>de<br>de |
|                                                           | <u>Q</u> K <u>Cancel</u>                                                                                                    |                                                                      |                                                    |

## All just Click OK

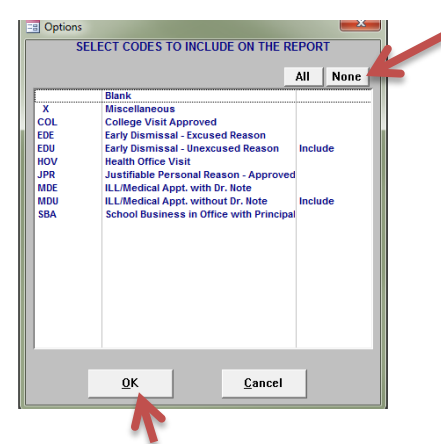

If you want only a few codes, Click on None and select codes you want, Click OK

## Report shows all information in the 'Student Data' envelope.

## Cypress Village Elementary

10/26/2015

| 2015-2 | 016                 |             |                    | Attendance Not               | es                      |       |            | Page 1        |
|--------|---------------------|-------------|--------------------|------------------------------|-------------------------|-------|------------|---------------|
| STU#   | Last Name           |             | First Name         | Middle Name                  | Student ID              | Sex   | Grade      |               |
| 000473 | Abbas               |             | Ameerah            | Mysha                        | 0118140022              | F     | 1          |               |
|        | Att Date            | Pd Code     | Description        | Record Last M                | lodified by             |       | Date/Time  |               |
|        | 10/22/2015          | 0           |                    | IRVINEUSD\M                  | elodyAlvarado           |       | 10/22/2015 | 9:27:14 AM    |
|        | Attendance<br>Notes | out sick to | day per mom on     | attendance line.             |                         |       |            |               |
| 001268 | Abousalama          |             | Ziad               |                              | 0118150072              | м     | 1          |               |
|        | Att Date            | Pd Code     | Description        | Record Last N                | lodified by             |       | Date/Time  |               |
|        | 10/19/2015          | 0           |                    | IRVINEUSD\M                  | elodyAlvarado           |       | 10/19/2015 | 5 10:23:17 AM |
|        | Attendance<br>Notes | s/w mom a   | and he is in the h | ospital. She will bring in a | Dr note to clear his ab | sence | es.        |               |
|        | 10/13/2015          | 0           |                    | IRVINEUSD\M                  | elodyAlvarado           |       | 10/13/2015 | 5 10:36:35 AM |
|        | Attendance<br>Notes | out sick pe | er mom on attend   | dance line.                  |                         |       |            |               |